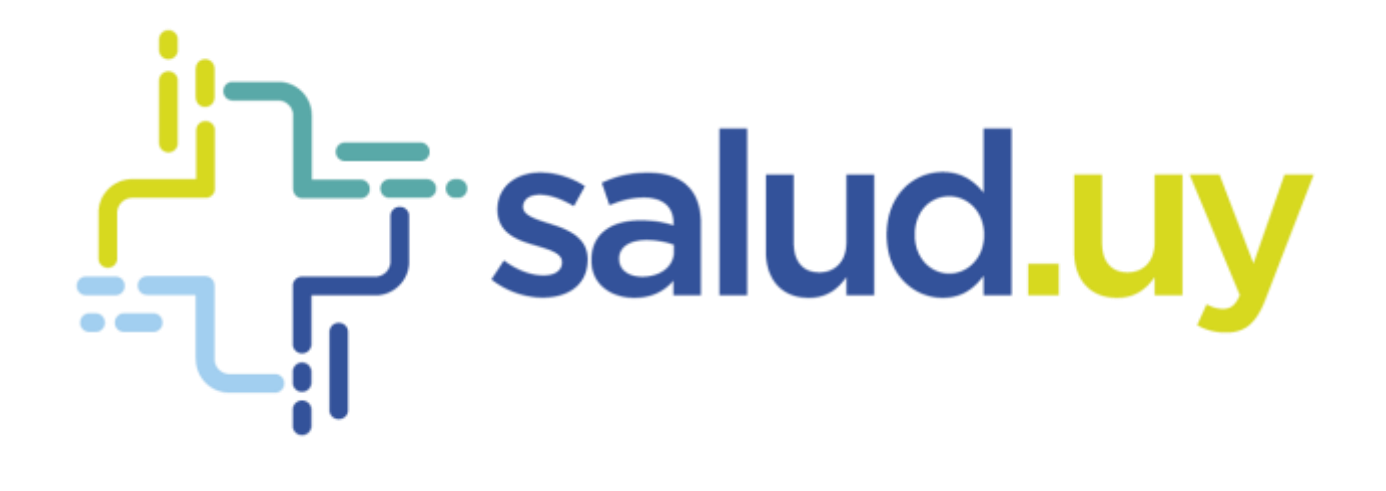

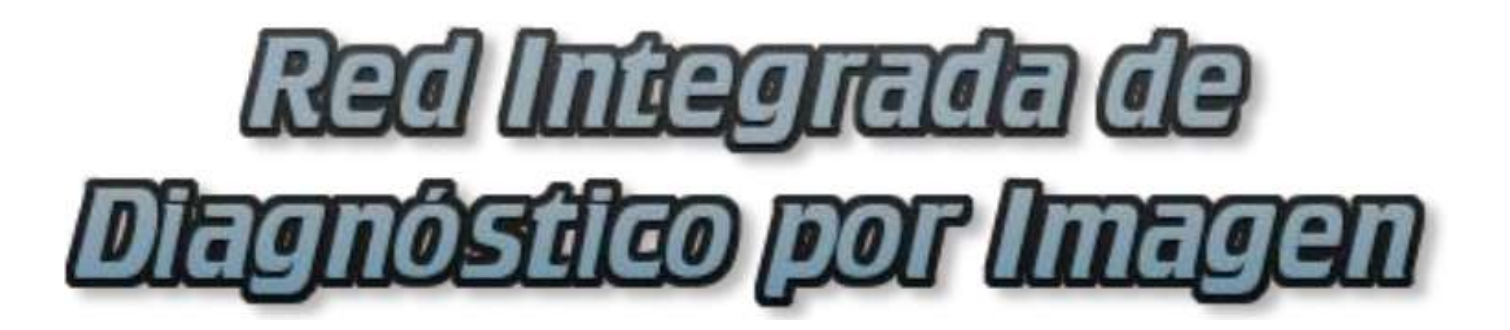

**Rol Autenticador** 

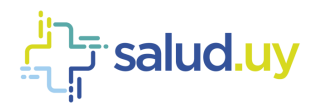

## **ROL: AUTENTICADOR.**

Ingresar a Mozilla Firefox. RIDI aparecerá por defecto en las ventanas de inicio. De no ser así, acceder ingresando la dirección en el explorador: <u>http://10.253.3.24/ris</u>.

En la pantalla de "Login" debemos ingresar nuestro usuario, el mismo se conforma por la primera letra del nombre y el apellido, todo en minúscula. La contraseña en el primer ingreso es igual al nombre de usuario, la misma debe ser cambiada mediante el botón de "Cambio de Contraseña" y elegir una personal y privada.

| Rad Integrata da<br>Disginastiko por Integan<br>Ingener di statema RDI - ris |                 |  |  |  |  |  |  |
|------------------------------------------------------------------------------|-----------------|--|--|--|--|--|--|
| unuario:                                                                     |                 |  |  |  |  |  |  |
| Contracella:                                                                 | Canta Contourle |  |  |  |  |  |  |

Seleccionar el rol de AUTENTICADOR, seguido de Continuar.

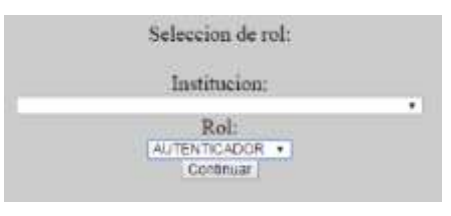

Accedemos a la ventana principal donde se muestran los estudios con informe por autenticar. Los estudios se pueden buscar por el documento, nombre del paciente o por un rango de fechas específicos.

| Documents |   |     | number    |                               |           | 201        | 60512               | 20160512                   |                         |
|-----------|---|-----|-----------|-------------------------------|-----------|------------|---------------------|----------------------------|-------------------------|
|           |   |     | Documento | Rombrie                       | Hodalidad | Estudio    | Fecha Estudio       | Pecha finalizacion Informe | Institucion realizadora |
|           | 3 | 0 🖷 | 12345678  | APELIOD - APELIOD *<br>NONBRE | or        | MAMOGRAFIA | 2016-05-12 12:45:48 | 12-05-2016 18:44:21        |                         |

Para autenticar los informes, se debe cliquear el icono con el tic, seguido de "aceptar".

|     | C            | 3  |     |           | • 0T          |                       |                | + Ver Es                      | Studios C. | in Informe Por Automacar  | • <b>()</b>             |
|-----|--------------|----|-----|-----------|---------------|-----------------------|----------------|-------------------------------|------------|---------------------------|-------------------------|
|     |              |    |     |           |               |                       |                | 20160512                      |            | 2016/0512                 |                         |
|     |              |    |     | Documento | Nombre        | Modalidad             | Estudio        | Fechs Estudio.                | u i R      | scha finalizacion Informe | Institucion realizadora |
|     | 2 9          | 13 | 5 🔞 | 12315078  | L Esta seguro | que desea auteriticai | el informe? El | sta action no se puede deshac | кан 1 12   | 1-05-2016 18:44:21        | ) Somher testinolin     |
| -17 | matic 3 of 1 | -  |     |           |               |                       |                | Aceptar Cancelar              | 1          |                           | ~ 0                     |

Se creará el documento clínico electrónico (CDA).

|   |   | <b>Q</b> [Do | umento    | Nontre                       | 20160518    | 20160518   | <b>40</b>           |
|---|---|--------------|-----------|------------------------------|-------------|------------|---------------------|
|   |   |              | Documenta | Nombre                       | Modslidad * | Estudia    | Fecha Estudio       |
| ۲ | ٩ |              | 12245628  | APELIEDO + APELIEDO + BOMBRE | OT,CT,DOC   | TC ABDOMEN | 2016-05-18 14:14:28 |